# Walmart Retail Link Decision Support – New / Reportería

# Índice

**Informativo** 

Sección 1: Opciones de Reportes

Sección 2: Selección de Tiempo / Periodos móviles

Sección 3: Selección de Tiempo / Periodos estáticos

Sección 4: Programación de Reportes

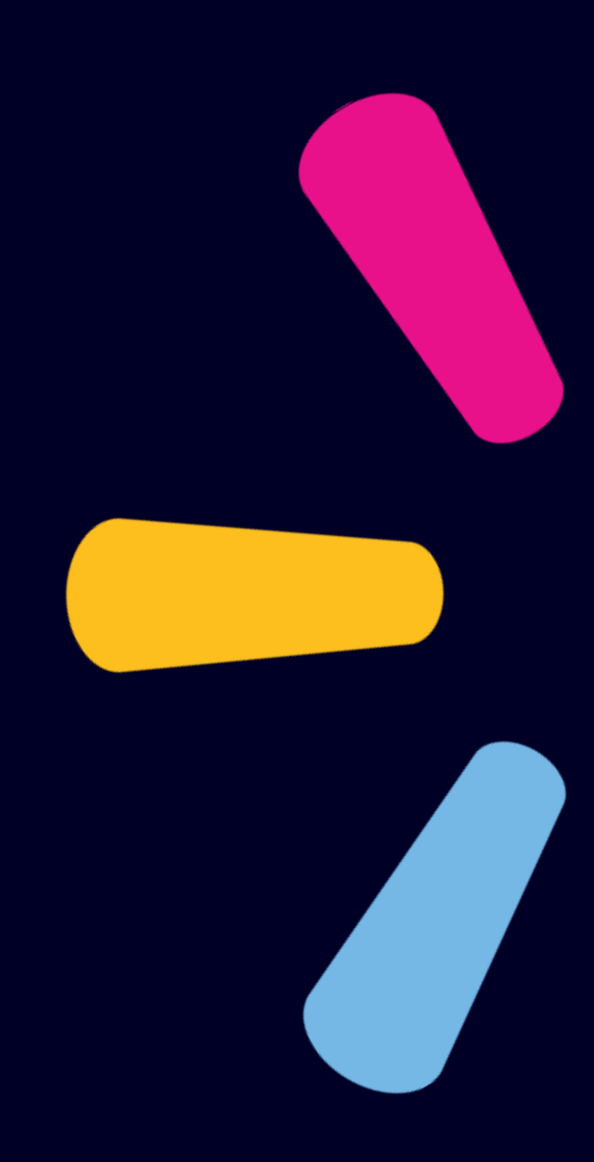

## Decision Support – New / Reportería

La siguiente guía está enfocada en los usuarios que ya cuentan con los siguientes 11 reportes compartidos a su repositorio desde nuestra área:

- 1. Reporte Stock en sala.
- 2. Reporte Stock en Centro de distribución
- 3. Reporte Ventas Sell out por Sala.
- 4. Reporte Días de inventario DOH.
- 5. Reporte Fillrate Centralizado.
- 6. Reporte Fillrate Directo.
- 7. Reporte de Instock.
- 8. Reporte de Profit.
- 9. Reporte de Ordenes de compra.
- 10. Reporte Maestra de artículos.
- 11. Reporte Transferencias CD a Local

#### Para solicitar los reportes, no dude en contactarnos a

<u>retaillinkproveedorCL@walmart.com</u> indicando su Usuario de Retail Link.

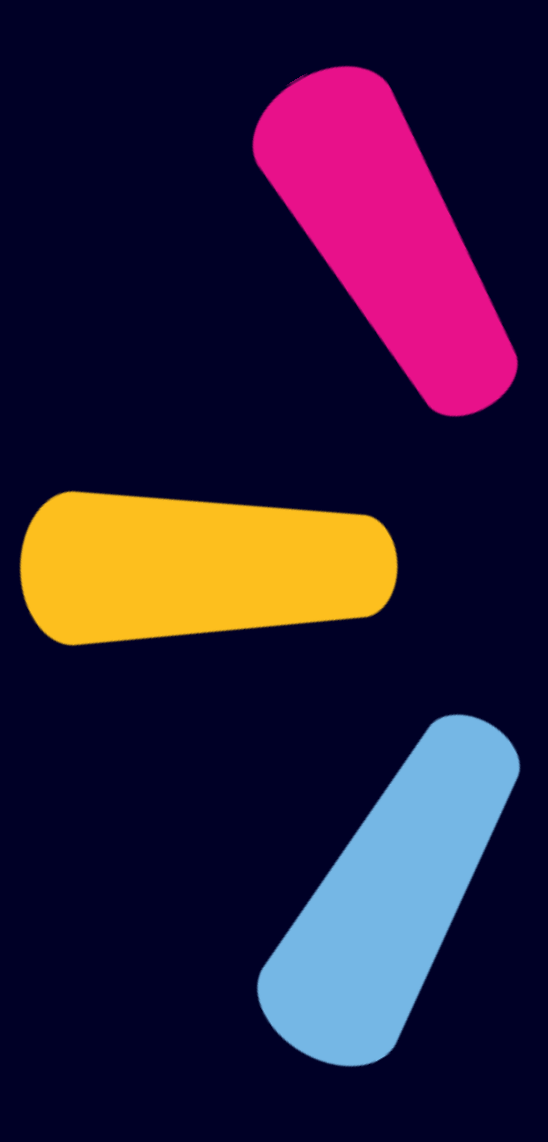

# Decision Support – New / Reportería Opciones de Reportes

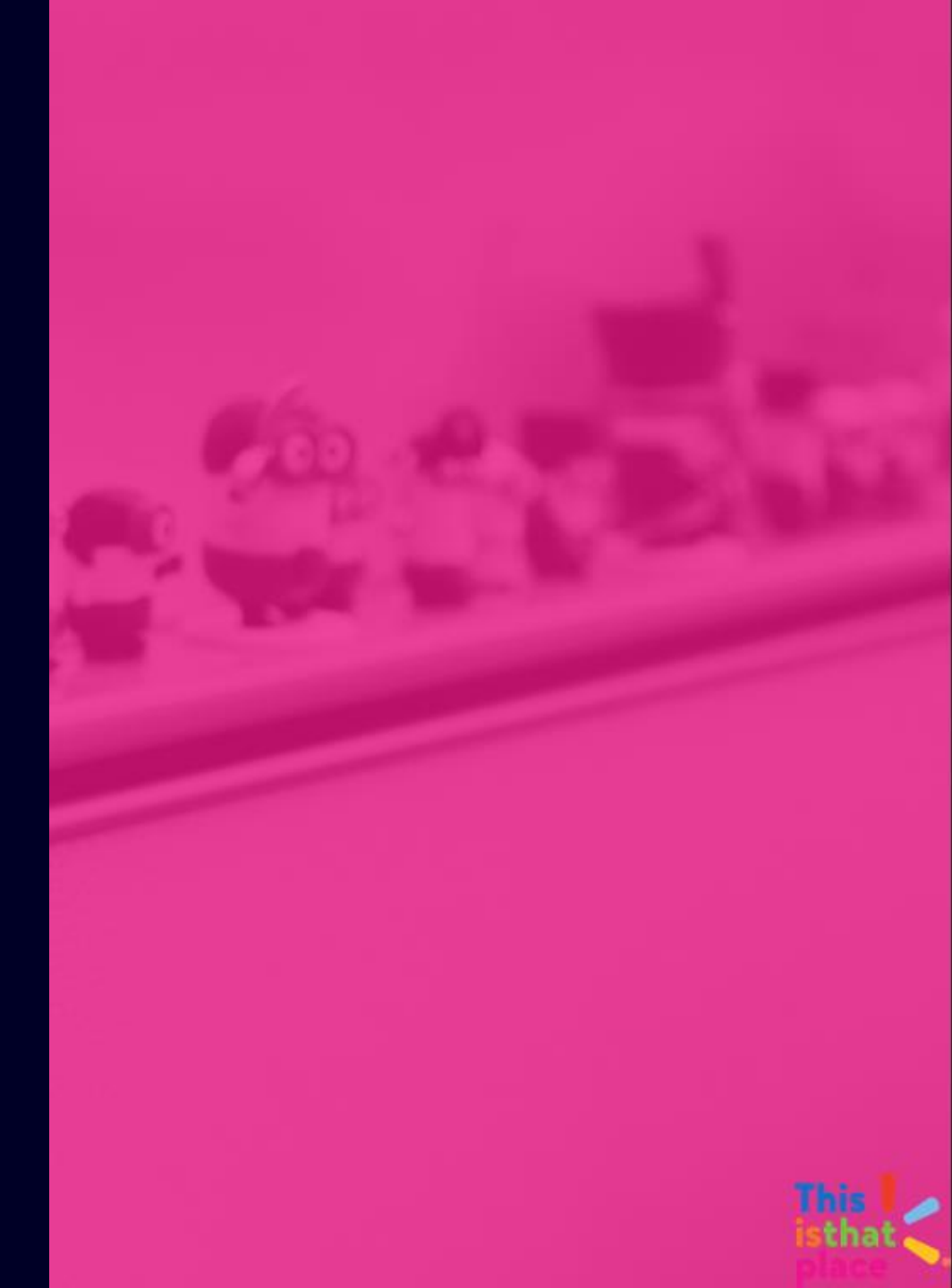

## **Opciones de Reportes**

Sección 1: Opciones de Reportes

- Inicio de sesión
- Ingreso a la aplicación DSS
  - Opciones de reportes
  - Compartir reportes
  - Ver estatus de reportes

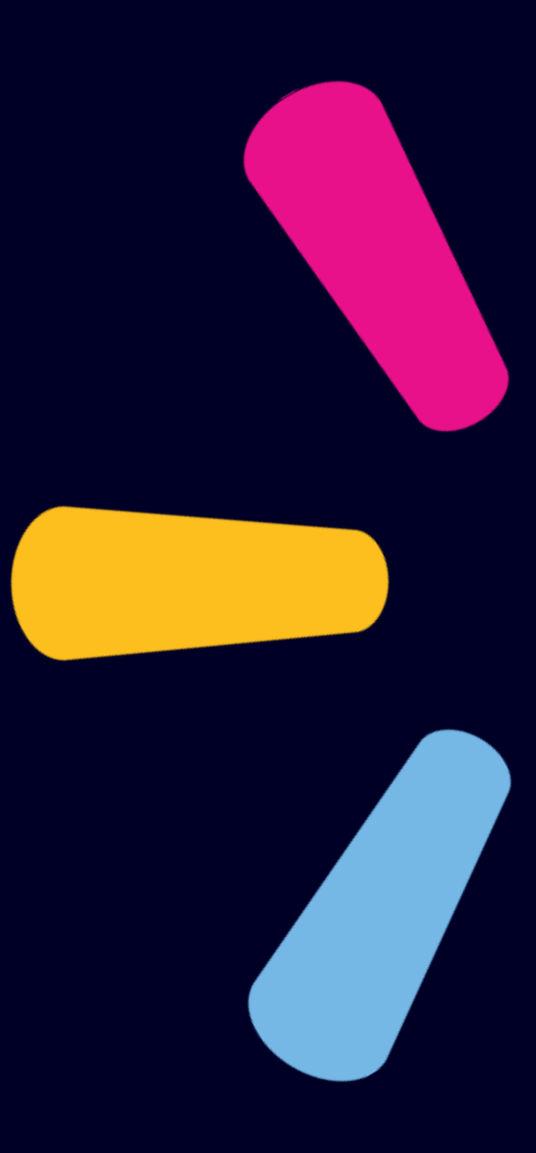

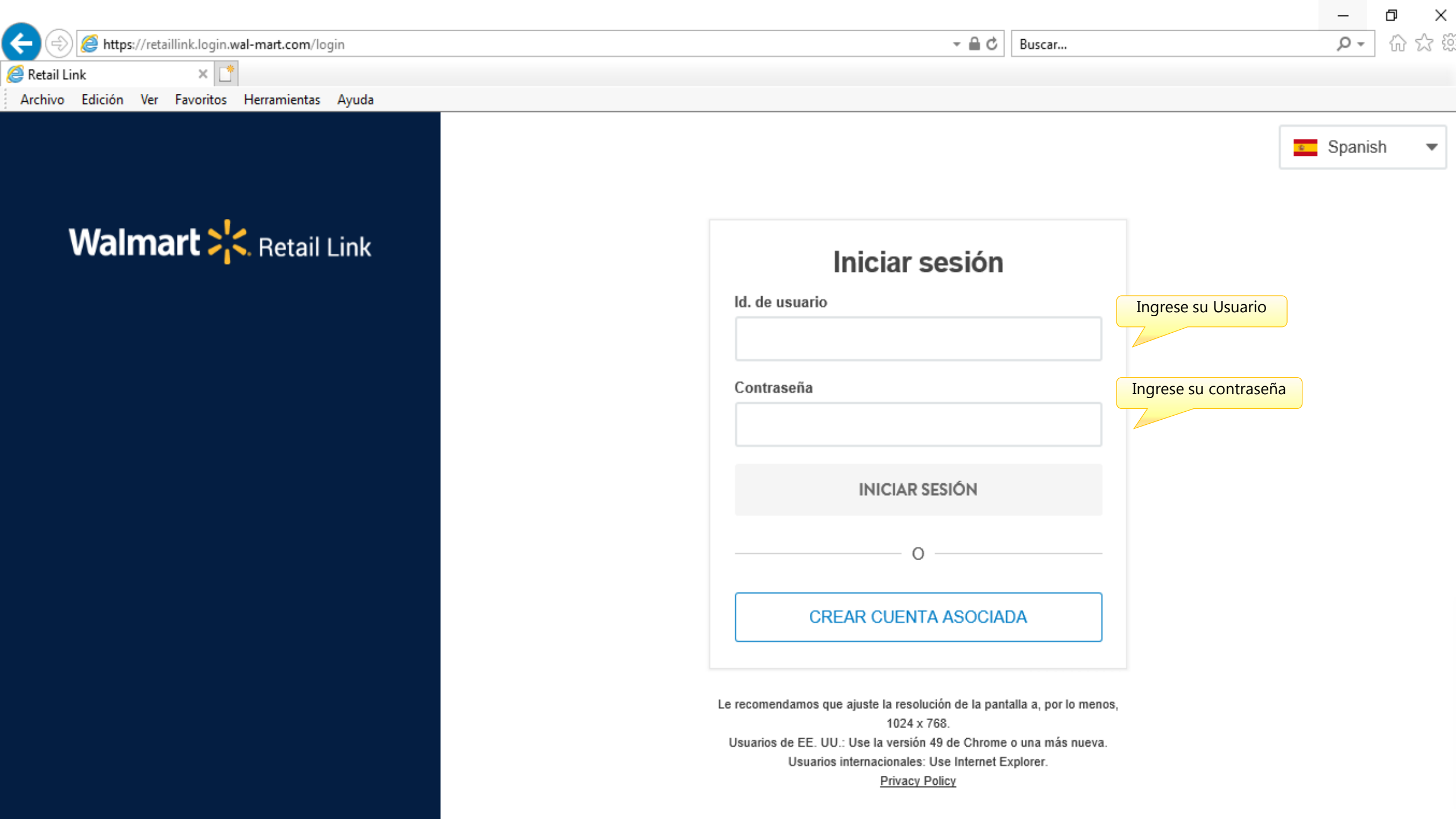

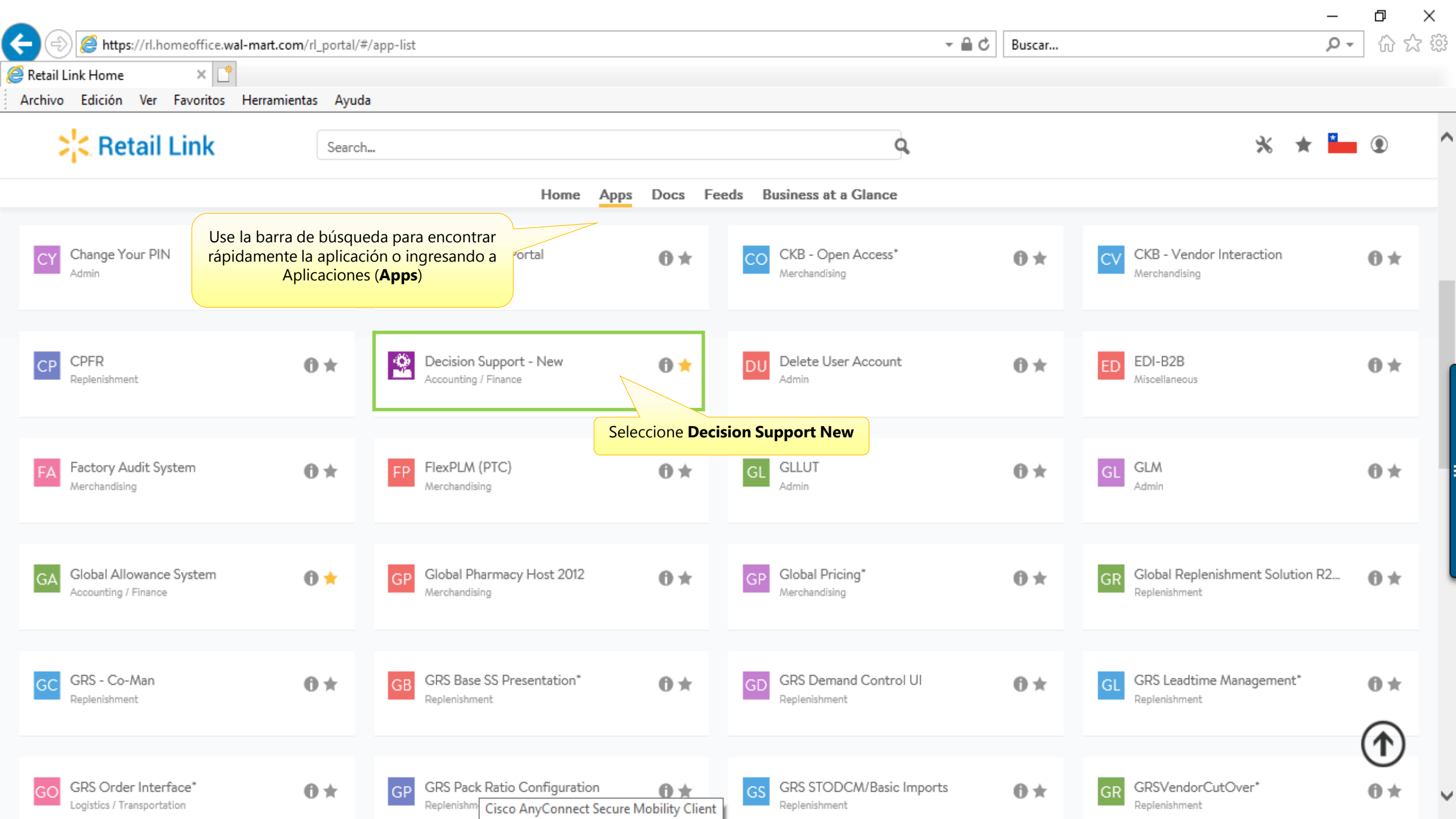

|                                           |                                             |                                                                            |                                        |                                                        | _                    | 0 >      | ×  |
|-------------------------------------------|---------------------------------------------|----------------------------------------------------------------------------|----------------------------------------|--------------------------------------------------------|----------------------|----------|----|
|                                           | e.wal-mart.com/decision_support/?ukey=W5741 |                                                                            | S 🔒 🗸                                  | Buscar                                                 | - م                  | 6 7      | ŝŝ |
| 🧟 Retail Link Home                        | <i> M</i> arybian Diaz's Retail Link 🛛 🗙 📑  |                                                                            |                                        |                                                        |                      |          |    |
| Archivo Edición Ver Favorito              | os Herramientas Ayuda                       |                                                                            |                                        |                                                        |                      |          |    |
| Retail Link                               |                                             |                                                                            | WMWeek: 202                            | 1043 🕕 🝸 K2 Region - English 🗸 ၊ Tools 🗸 ו             | Favorites 🗸 ı L      | .ogout   | ^  |
| Decision Support                          |                                             |                                                                            |                                        | 🔍 Quick View 📧 Status 🛛 😹 My Reports                   | Custom Group         | s 🥐 Help |    |
| Report Wizard                             | My Reports                                  |                                                                            |                                        |                                                        |                      |          |    |
| country, division, and template.          | Search Refresh Reports                      |                                                                            |                                        | Pinche " <b>My Reports</b> "                           |                      |          |    |
| Applications:                             | My Reports                                  |                                                                            | Folder Name: Create New Rename         | e                                                      |                      |          |    |
| Countries:                                | Reports (01 - St)                           |                                                                            | Create a new folder: Type the nam      | ne in the 'Folder Name' field and click 'Create New'.  |                      |          |    |
|                                           | alas 2020 01 Stock en Salas 2020            |                                                                            | Rename Folder: Click on the folder     | r icon and then type the name in the 'Folder Name' fi  | eld and click 'Renar | me'      |    |
| Chile                                     | 202 Stock en CD 2020                        |                                                                            | Delete a folder: Right click on the fo | older icon and then click 'Delete Folder'.             |                      |          |    |
| Divisions:                                | 03 Sell out for Store 2020                  |                                                                            | Move a report: Drag the report nan     | ne to the folder icon you wish to place it in. To move | through a large nur  | mber of  |    |
| Wal-Mart Stores                           | o4 Dias de Inventario DOH 20 Modify         |                                                                            | View the separat many. Dight click     | page-up keys on your keyboard of use your up and       | ood                  |          |    |
| Templates Search                          | 05 Fill rate centralizado 2020 Submit       | Seguidamente se mostrara la<br>carpeta " <b>Reports</b> ", pinche el botón | view the report menu: Right click a    | a report to Submit, Modily, Delete and Share that rep  | Jon                  |          |    |
| Price Management Market Basket Analysis   | 06 Fill rate directo 2020     Share         | (+) para desplegar y se mostrarán                                          |                                        |                                                        |                      |          |    |
| E Sales and Margin                        |                                             | los 11 reportes compartidos a su                                           |                                        |                                                        |                      |          |    |
| Generators and Summaries     Supply Chain | 08 Profit 2020                              | repositono.                                                                |                                        |                                                        |                      |          |    |
|                                           | 09 Ordenes de compra 2020                   |                                                                            |                                        |                                                        |                      |          |    |
|                                           | 10 Maestra de articulos 2020                |                                                                            |                                        |                                                        |                      |          |    |
|                                           | 11 Transferencias CD a local 2020           |                                                                            |                                        |                                                        |                      |          |    |
|                                           |                                             |                                                                            |                                        |                                                        |                      |          |    |

| (=) 🖉 https://rl.homeoffice.w                                   | val-mart.com/decision_support/?ukey=W5741                                                                                                    |                                                                                                    | C Buscar                                                                                                    | ♪ ☆ ☆                                                                                                |
|-----------------------------------------------------------------|----------------------------------------------------------------------------------------------------|----------------------------------------------------------------------------------------------------|----------------------------------------------------------------------------------------------------|----------------------------------------------------------------------------------------------------|
| 🥖 Retail Link Home 🤞                                            | 🖗 Marybian Diaz's Retail Link 🛛 🗙 📑                                                                                                    |                                                                                                    |                                                                                                    |                                                                                                    |
| Archivo Edición Ver Favoritos                                   | Herramientas Ayuda                                                                                                    |                                                                                                    |                                                                                                    |                                                                                                    |
| <b>Retail Link</b>                                              |                                                                                                    |                                                                                                    | WMWeek: 202044 । 💽 K2 Region - English 🚽 ।                                                                                                    | Tools                                                                                                |
| Decision Support                                                |                                                                                                    |                                                                                                    | 🔍 Quick View 🔳 Status 🔳                                                                                                    | My Reports 🕐 Custom Groups 🥐 Help                                                                    |
| Create a report by selecting a country, division, and template. | My Reports           Search         Refresh Reports                • • • • • • • • • • • • •                                                  |                                                                                                    | Folder Name:                                                                                                    |                                                                                                    |
| Applications:<br>New Decision Support                           | <ul> <li>□ Reports (01 - St)</li> <li>301 Stock en Salas 2020</li> <li>302 Stock en CD 2020</li> <li>303 Sell out for Store 2020</li> </ul>   |                                                                                                    | Create New Rename Create a new folder: Type the name in the 'Folder Name' fie Rename Folder: Click on the folder icon and then type the n                                                                            | eld and click 'Create New'.<br>name in the 'Folder Name' field and click                             |
| Chile  Divisions: Wal-Mart Stores                               | 04 Dias de Inventario DOH 2<br>05 Fill rate centralizado 2020<br>06 Fill rate directo 2020<br>Control Store 2020<br>Submit<br>Delete<br>Share |                                                                                                    | Delete a folder: Right click on the folder icon and then click<br>Move a report: Drag the report name to the folder icon you v<br>large number of reports, press the page-down or the page-up<br>and down arrow keys | 'Delete Folder'.<br>wish to place it in. To move through a<br>) keys on your keyboard or use your up |
| Templates Search                                                | <ul> <li>07 Instock 2020</li> <li>08 Profit 2020</li> <li>09 Ordenes de compra 2020</li> </ul>                                                | Clic derecho sobre el reporte que<br>queremos abrir                                                                                                    | View the report menu: Right click a report to Submit, Modify                                                                                                    | y, Delete and Share that report                                                                      |
| <ul> <li></li></ul>                                             | 10 Maestra de articulos 2020<br>11 Transferencias CD a local 2020                                                                             | <ul> <li>Aparece un menú emergente con 4 o</li> <li>Modify: Para modificar cualquier can<br/>generar una copia.</li> <li>Submit: Para ver en detalle los camp<br/>reporte.</li> <li>Delete: Para eliminar reportes.</li> <li>Share: Para compartir reportes.</li> </ul> | pciones:<br>npo, fecha del reporte o<br>os seleccionados en el                                                                                                    |                                                                                                    |

## **Opciones de Reportes**

|                                                                                                    |                                                                                                    |                                                                                                    |                                                                                                    | – 0 X                                                                                                    |
|----------------------------------------------------------------------------------------------------|----------------------------------------------------------------------------------------------------|----------------------------------------------------------------------------------------------------|----------------------------------------------------------------------------------------------------|----------------------------------------------------------------------------------------------------|
| 🗲 🕘 🙋 https://rl.homeoffice.                                                                                                 | wal-mart.com/decision_support/?ukey=W5741                                                                                                    |                                                                                                    | → 🔒 Ċ 🛛 Buscar                                                                                                    | ● ☆ ۞                                                                                                    |
| 🙆 Retail Link Home                                                                                                    | 遵 Marybian Diaz's Retail Link 🛛 🗙 📑                                                                                                    |                                                                                                    |                                                                                                    |                                                                                                    |
| Archivo Edición Ver Favoritos                                                                                                | s Herramientas Ayuda                                                                                                    |                                                                                                    |                                                                                                    |                                                                                                    |
| <b>Retail Link</b>                                                                                                    |                                                                                                    |                                                                                                    | WMWeek: 202044 । 💽 K2 Region - English 🚽 । 1                                                                                                    | °ools                                                                                                    |
| Decision Support                                                                                                    |                                                                                                    |                                                                                                    | 🔍 Quick View 🔳 Status 🛛 😹 My                                                                                                    | Reports 🖹 Custom Groups 🝞 Help                                                                                                    |
| Report Wizard<br>Create a report by selecting a<br>country, division, and template.                                          | My Reports           Search         Refresh Reports                • • • • • • • • • • • • •                                                                                         |                                                                                                    |                                                                                                    |                                                                                                    |
| Applications:<br>New Decision Support                                                                                        | Reports (01 - St)                                                                                                    |                                                                                                    | Create New Rename Create a new folder: Type the name in the 'Folder Name' field                                                                                                    | and click 'Create New'.                                                                                                    |
| Countries:<br>Chile Chile Divisions: Wal-Mart Stores Templates Search Price Management Market Basket Analysis                | 02 Stock en CD 2020<br>03 Sell out for Store 2020<br>04 Dias de Inventario DOH 2<br>05 Fill rate centralizado 2020<br>06 Fill rate directo 2020<br>07 Instock 2020<br>08 Profit 2020 |                                                                                                    | <ul> <li>Rename Folder: Click on the folder icon and then type the nam 'Rename'</li> <li>Delete a folder: Right click on the folder icon and then click 'De Move a report: Drag the report name to the folder icon you wis large number of reports, press the page-down or the page-up ke and down arrow keys.</li> <li>View the report menu: Right click a report to Submit, Modify, I</li> </ul> | he in the 'Folder Name' field and click<br>elete Folder'.<br>In to place it in. To move through a<br>eys on your keyboard or use your up<br>Delete and Share that report |
| <ul> <li>Market Basket Analysis</li> <li>Sales and Margin</li> <li>Scorecards and Summaries</li> <li>Supply Chain</li> </ul> | 99 Ordenes de compra 2020<br>10 Maestra de articulos 2020<br>11 Transferencias CD a local 2020                                                                                       | Clic derecho sobre el reporte que<br>queremos compartir:<br>Share Request - Internet Explorer - ><br>User ID ToAdd Add<br>Users | Ingresamos el ID de usuario -> Add -> O<br>El receptor tendrá el reporte de inmedia<br>en su carpeta " <b>Reports</b> ".                                                                                                    | <<br>to                                                                                                    |
|                                                                                                    |                                                                                                    | OK Cancel                                                                                                    | Comp                                                                                                    | artir Reportes                                                                                                    |

|                                                                                                    | al-mart.com/decision_suppor | t/?ukey=W5741 |                     |            | - ≜ ¢ B                       | luscar                                                                                                    | - م                    | · 🔐 🖧 🖓   |
|----------------------------------------------------------------------------------------------------|-----------------------------|---------------|---------------------|------------|-------------------------------|----------------------------------------------------------------------------------------------------|------------------------|-----------|
| 🧟 Retail Link Home 🧔                                                                                                    | Marybian Diaz's Retail Link | × 📑           |                     |            |                               |                                                                                                    |                        |           |
| Archivo Edición Ver Favoritos                                                                                                    | Herramientas Ayuda          |               |                     |            |                               |                                                                                                    |                        |           |
| Retail Link.                                                                                                    | €                           |               |                     |            | WMWeek: 202044 ı 🤄            | □ K2 Region - English 👻 + Too                                                                                                    | ols ় ⊢ Favorites ় ।  | Logout    |
| Decision Support                                                                                                    |                             |               |                     |            | Q                             | Quick View 🔳 Status 🛛 🗟 My R                                                                                                    | eports 🛛 🖻 Custom Grou | ps 🕐 Help |
| Report Wizard                                                                                                    | Status                      |               |                     |            |                               |                                                                                                    |                        |           |
| Create a report by selecting a                                                                                                    | Total reports for: vn01tr   | re 0          |                     | Pinche St  | atus para verificar el estado | 최 Retrieve ᆁ                                                                                                    | Modify 🖄 Delete 🛛      | 🖄 Refresh |
| country, division, and template.                                                                                                    |                             | Status        | Request Litle       | en que se  | encuentra la generación de    | File Size                                                                                                    | Output                 |           |
| Applications:                                                                                                    | 687020382                   | waiting       | REPORTE OC - PRUEBA | su reporte | 2.                            | 9:54 0                                                                                                    | Excel 2007             |           |
| Countries:<br>Chile Divisions: Wal-Mart Stores Templates Search Templates Search Templates Se |                             |               |                     |            |                               | Los reportes tendrán lo sigu<br>• Waiting = En espera<br>• Active = Activo<br>• Done = Terminado<br>Una vez terminado, debe so<br>Retrieve para descargar. | Jientes estatus:       | pinchar   |
|                                                                                                    |                             |               |                     |            |                               |                                                                                                    |                        |           |

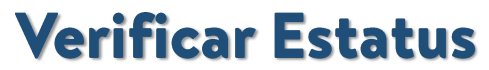

# Selección de Tiempo Periodos Móviles: By Fuzzy Dates

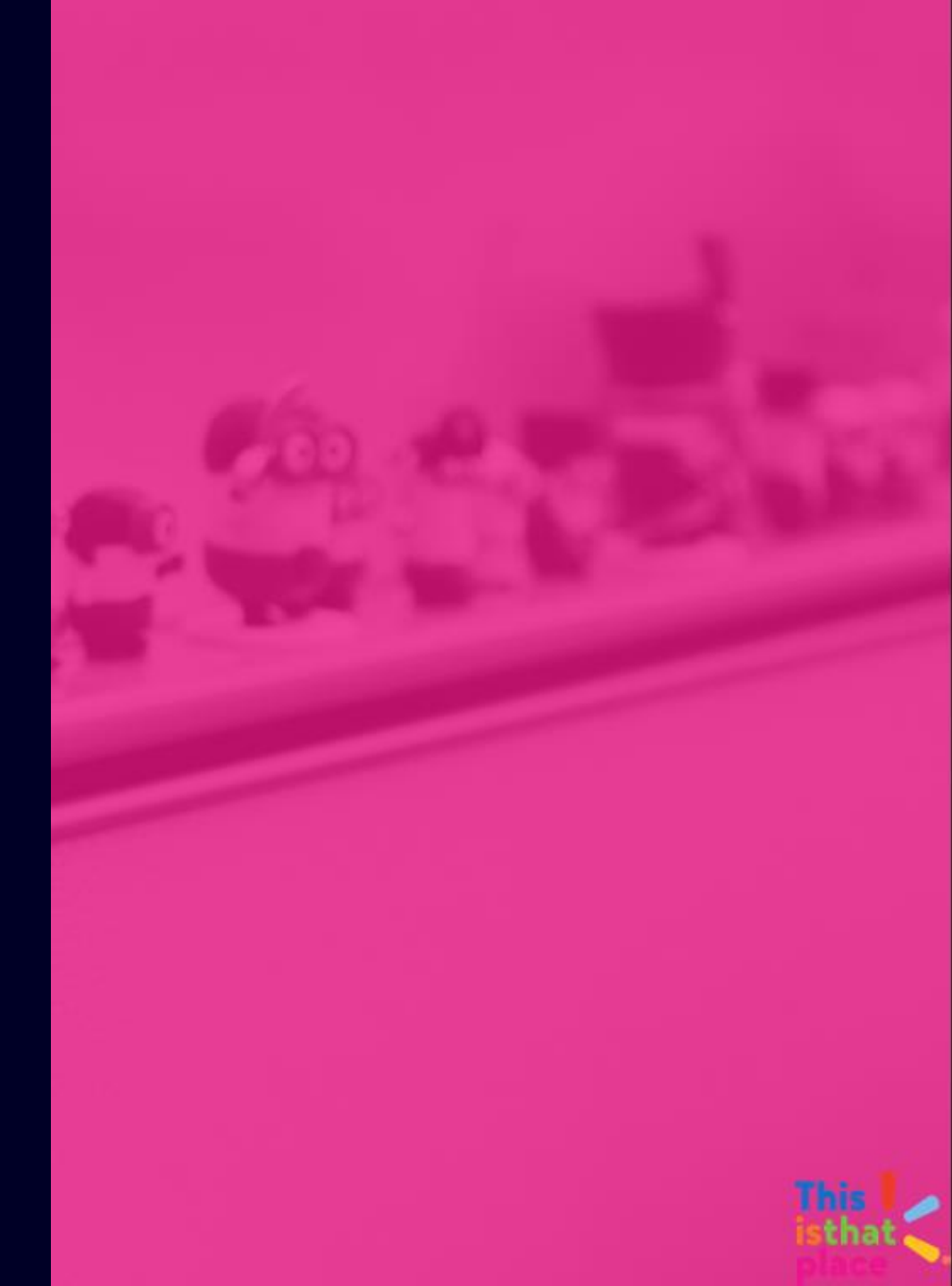

## Periodos Móviles: By Fuzzy Dates

Sección 2: Selección de Tiempo / Periodos móviles

- Selección de reporte
  - Guardar cómo
- Selección de tiempo
  - Salvar y ejecutar

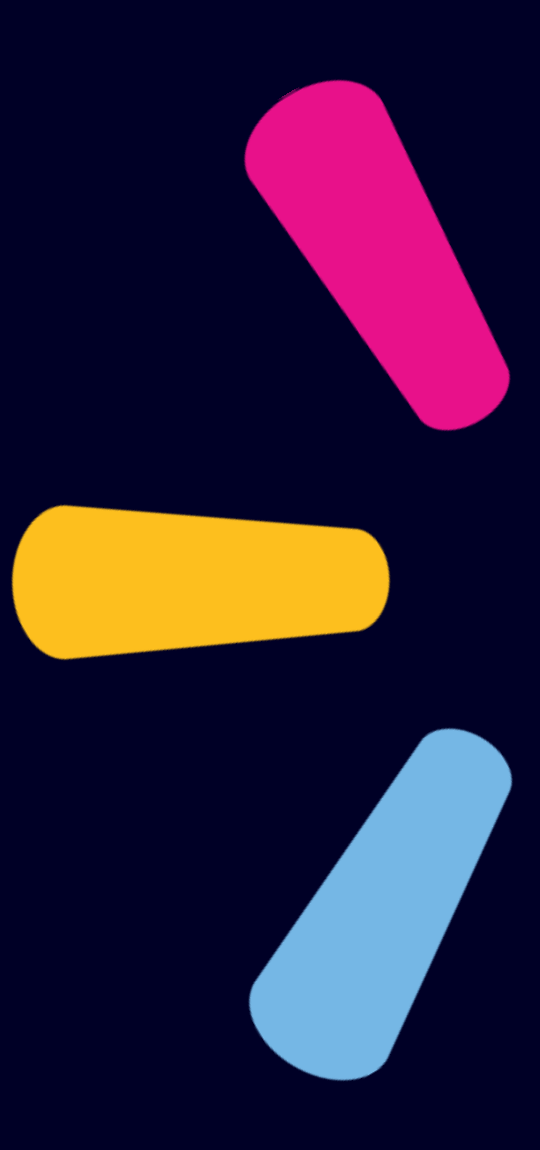

|                                                                                                    | al-mart.com/decision_support/?ukey=W5741                                                                                                    | ▼ 量 C Buscar                                                                                                    |
|----------------------------------------------------------------------------------------------------|----------------------------------------------------------------------------------------------------|----------------------------------------------------------------------------------------------------|
| 🦉 Retail Link Home 🦉                                                                                                    | Marybian Diaz's Retail Link 🛛 🗙 📑                                                                                                    |                                                                                                    |
| Archivo Edición Ver Favoritos                                                                                                    | Herramientas Ayuda                                                                                                    |                                                                                                    |
| Retail Link.                                                                                                    |                                                                                                    | WMWeek: 202044 I 💽 K2 Region - English 🚽 I Tools 🚽 I Favorites 🚽 I Logout                                                                                                    |
| Decision Support                                                                                                    |                                                                                                    | 🔍 Quick View 🔳 Status 🛛 🗟 My Reports 🕐 Custom Groups 🕜 Help                                                                                                    |
| Report Wizard<br>Create a report by selecting a<br>country, division, and template.                                                                                                    | My Reports           Search         Refresh Reports           Image: Comparison of the second second |                                                                                                    |
| Applications:                                                                                                    | □ 🔄 Reports (01 - St)                                                                                                    | Folder Name:                                                                                                    |
| New Decision Support                                                                                                    | 01 Stock en Salas 2020<br>02 Stock en CD 2020                                                                                                    | Create a new folder: Type the name in the 'Folder Name' field and click 'Create New'.<br>Rename Folder: Click on the folder icon and then type the name in the 'Folder Name' field and click                                                                                                    |
| Chile  Divisions: Wal-Mart Stores                                                                                                    | <ul> <li>03 Sell out for Store 2020</li> <li>04 Dias de Inventario DOH 20 Modify</li> <li>05 Fill rate centralizado 2020 Submit</li> <li>06 Fill rate directo 2020</li> </ul>                                                                                                    | 'Rename'<br>I reporte<br>y guardar<br>y<br>y guardar<br>y<br>y guardar<br>y<br>y guardar<br>y<br>y guardar<br>y<br>y guardar<br>y<br>y guardar<br>y<br>y guardar<br>y<br>y guardar<br>y<br>y guardar<br>y<br>y guardar<br>y<br>y guardar<br>y<br>y guardar<br>y<br>y<br>y<br>y<br>y<br>y<br>y<br>y<br>y<br>y<br>y<br>y<br>y |
| Image: Search         Image: Search         Image: Search <t< td=""><td>Share Share 07 Instock 2020</td><td>and down arrow keys. View the report menu: Right click a report to Submit, Modify, Delete and Share that report</td></t<> | Share Share 07 Instock 2020                                                                                                    | and down arrow keys. View the report menu: Right click a report to Submit, Modify, Delete and Share that report                                                                                                    |
| <ul> <li>Sales and Margin</li> <li>Scorecards and Summaries</li> <li>Supply Chain</li> </ul>                                                                                                    | <ul> <li>09 Ordenes de compra 2020</li> <li>10 Maestra de articulos 2020</li> <li>11 Transferencias CD a local 2020</li> </ul>                                                                                                    | IMPORTANTE:<br>Primero debe guardar una copia de los reportes<br>compartidos.                                                                                                    |

#### Guardar Como / Save As

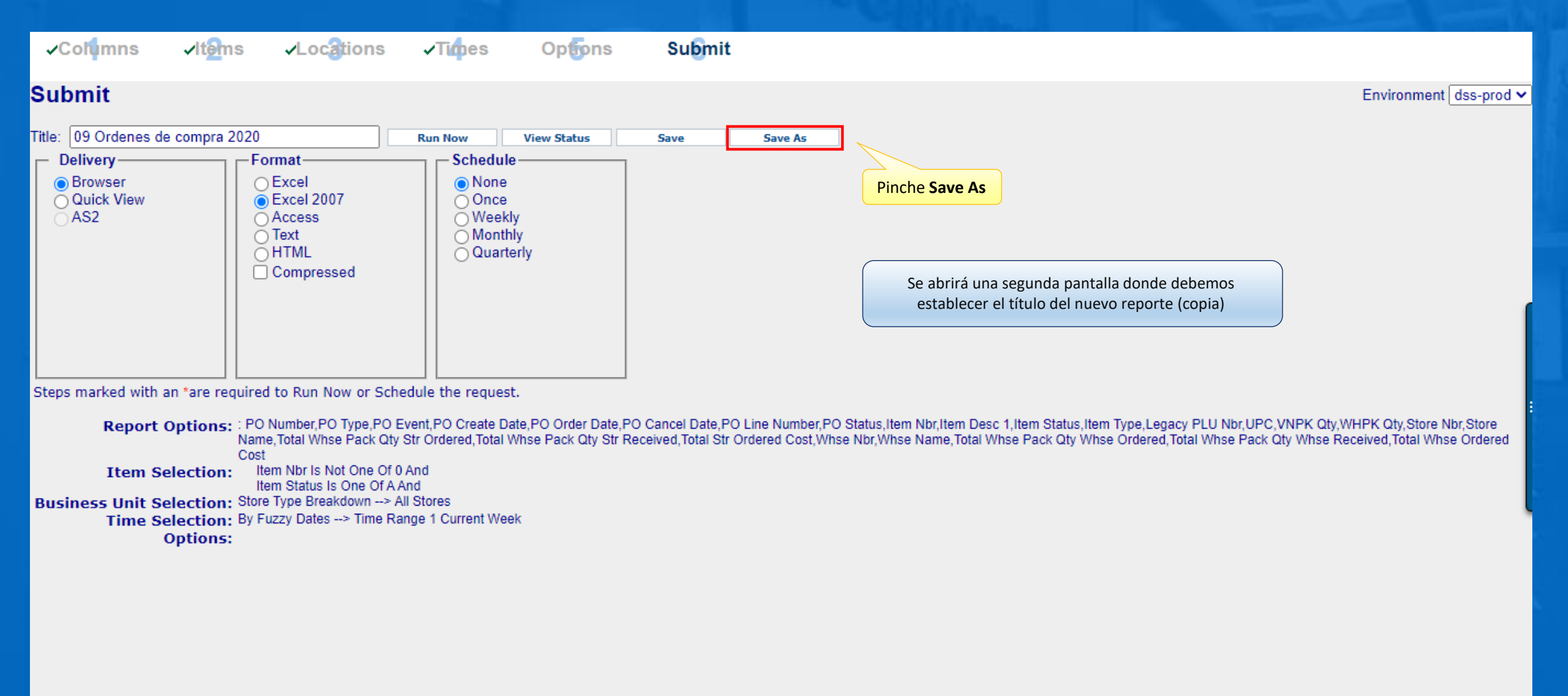

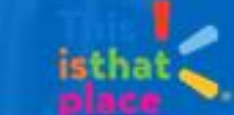

#### Guardar Como / Save As

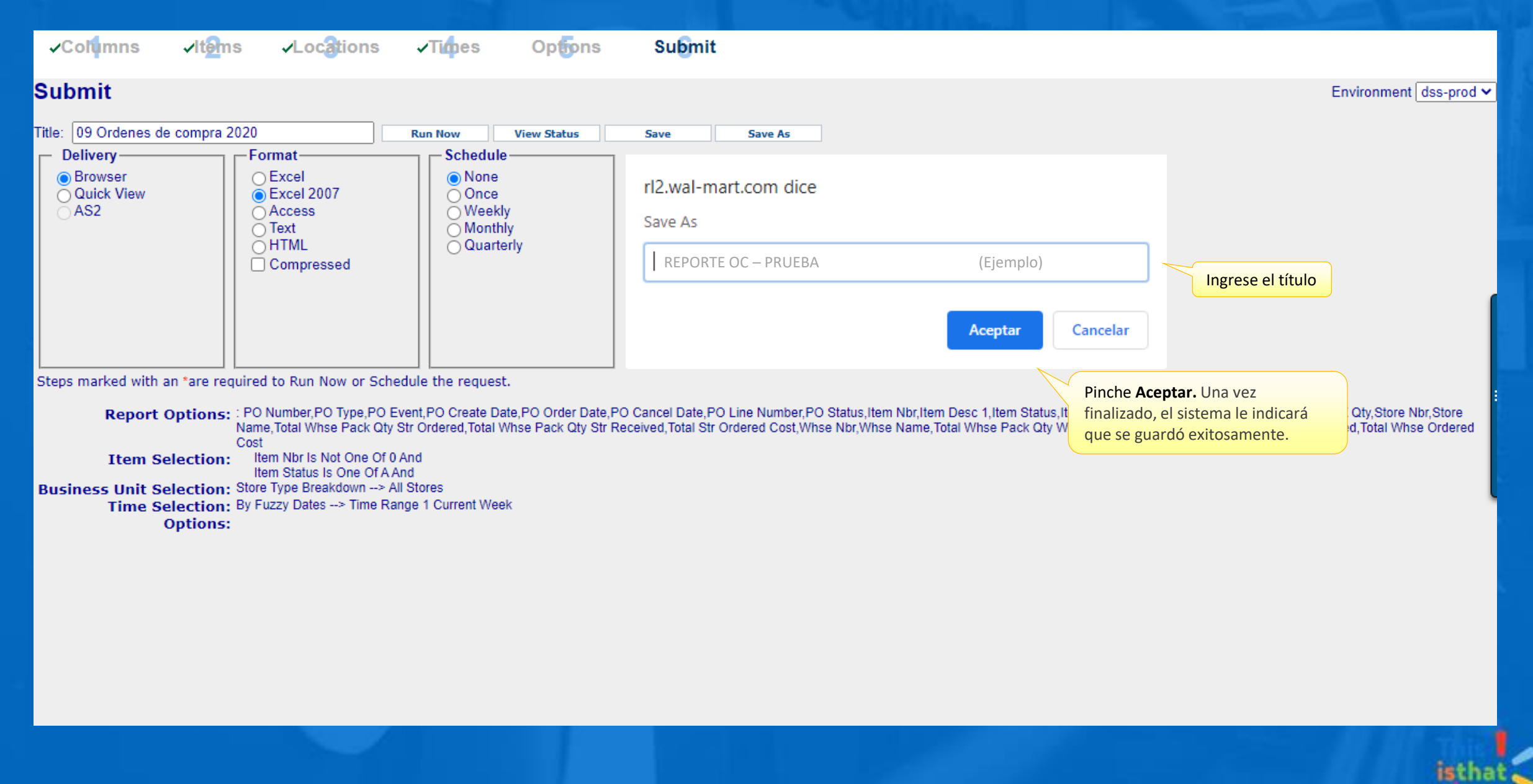

| 🗲 🕞 🩋 https://rl.homeoffice.w                                   | val-mart.com/decision_support/?ukey=W574 | 41                     | - ■ C Buscar ・ ・ ・ ・ ・ ・ ・ ・ ・ ・ ・ ・ ・ ・ ・ ・ ・ ・                                                    |
|-----------------------------------------------------------------|------------------------------------------|------------------------|----------------------------------------------------------------------------------------------------|
| 🥖 Retail Link Home 🥖                                            | 🎙 Marybian Diaz's Retail Link 🛛 🗙 📑      |                        |                                                                                                    |
| Archivo Edición Ver Favoritos                                   | Herramientas Ayuda                       |                        |                                                                                                    |
| <b>Retail Link</b>                                              |                                          |                        | WMWeek: 202044 । 🕐 K2 Region - English 🚽 ၊ Tools 🚽 ၊ Favorites 🚽 ၊ Logout                           |
| Decision Support                                                |                                          |                        | 🔍 Quick View 🔳 Status 📓 My Reports 🖹 Custom Groups 🕐 Help                                           |
| Report Wizard                                                   | My Reports                               |                        |                                                                                                    |
| create a report by selecting a<br>country division and template | Search Refresh Reports                   | 3                      |                                                                                                    |
| country, universit, una complete.                               | Recycle Bin                              | Pinche Refresh Reports | Folder Name:                                                                                        |
| Applications:                                                   | Reports (01 - St)                        |                        |                                                                                                    |
| New Decision Support                                            |                                          |                        | Create New Rename                                                                                   |
| Countries                                                       | of Stock en Salas 2020                   |                        | Create a new folder: Type the name in the 'Folder Name' field and click 'Create New'.               |
| Countries:                                                      | 02 Stock en CD 2020                      |                        | Rename Folder: Click on the folder icon and then type the name in the 'Folder Name' field and click |
| Chile                                                           | 03 Sell out for Store 2020               |                        | Reliance                                                                                            |
| Divisions:                                                      | 04 Dias de Inventario DOH 202            | 0                      | Delete a folder: Right click on the folder icon and then click 'Delete Folder'.                     |
|                                                                 | 05 Fill rate centralizado 2020           |                        | Move a report: Drag the report name to the folder icon you wish to place it in. To move through a   |
| Wal-Mart Stores                                                 | 06 Fill rate directo 2020                |                        | and down arrow keys.                                                                                |
| Templates Search                                                | 07 Instock 2020                          |                        | View the report menu: Right click a report to Submit. Modify, Delete and Share that report          |
| Market Basket Analysis                                          | 08 Profit 2020                           |                        |                                                                                                    |
| E Sales and Margin                                              | 09 Ordenes de compra 2020                |                        | Una vez generada la copia, debe volver al panel principal                                           |
| Scorecards and Summaries     Supply Chain                       | 🛁 10 Maestra de articulos 2020           |                        | nuevo reporte.                                                                                      |
|                                                                 | 11 Transferencias CD a local 20          | 020                    |                                                                                                    |
|                                                                 | REPORTE OC - PRUEBA                      |                        |                                                                                                    |

1.1.1

| (Interpretent content of the second second secon | → ▲ ♂ Buscar ・ ・ ・ ・ ・ ・ ・ ・ ・ ・ ・ ・ ・ ・ ・ ・ ・ ・                          |
|----------------------------------------------------------------------------------------------------|---------------------------------------------------------------------------|
| 🤗 Retail Link Home 🦉 Marybian Diaz's Retail Link 🗙 📑                                                                                                    |                                                                           |
| Archivo Edición Ver Favoritos Herramientas Ayuda                                                                                                    |                                                                           |
| Retail Link 🖤                                                                                                    | WMWeek: 202044 I I K2 Region - English 	 I Tools 	 I Favorites 	 I Logout |
| Decision Support                                                                                                    | 🔍 Quick View 🔳 Status 🔹 My Reports 🖻 Custom Groups 🖓 Help                 |
| Report Wizard       My Reports         Create a report by selecting a country, division, and template.       Search       Refresh Reports         Image: Search       Refresh Reports       Image: Search       Refresh Reports                                                                                                    |                                                                           |
| Applications:       Image: Constries:         New Decision Support       Image: Constries:         Countries:       Image: Constribution of the second of the second of the                                                                                                    | Folder Name:                                                              |

1.1.1

#### Selección de tiempo – Carpeta By Fuzzy Dates

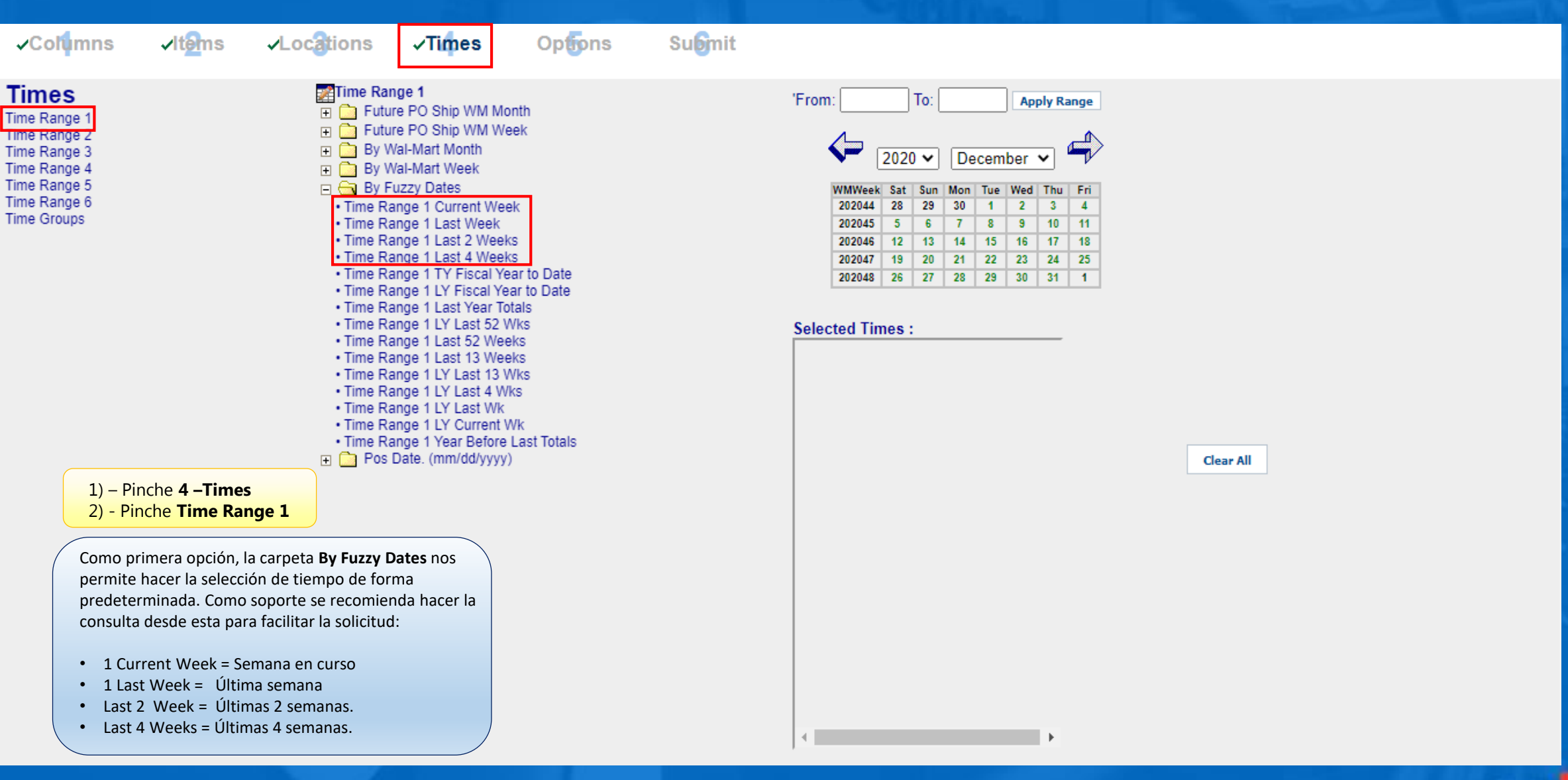

isthat

#### Selección de tiempo – Carpeta By Fuzzy Dates

| <b>√</b> Col <mark>u</mark> mns                                                                             | <b>√lt<mark>el</mark>ms</b> | ✓Locations                                                                                                    | √Times                                                                                                    | Options                                                                                                    | Sugmit |                                                                                                    |
|----------------------------------------------------------------------------------------------------|-----------------------------|----------------------------------------------------------------------------------------------------|----------------------------------------------------------------------------------------------------|----------------------------------------------------------------------------------------------------|--------|----------------------------------------------------------------------------------------------------|
| Time Range 1<br>Time Range 2<br>Time Range 3<br>Time Range 4<br>Time Range 5<br>Time Range 6<br>Time Groups |                             | Time Ra<br>Futu<br>Futu<br>Futu<br>Futu<br>Futu<br>By V<br>Futu<br>By V<br>Futu<br>By V<br>Futu<br>Time Ri<br>Time Ri Ri<br>Time R | nge 1<br>Ire PO Ship WM Mo<br>Ire PO Ship WM We<br>Val-Mart Month<br>Val-Mart Month<br>Val-Mart Week<br>Fuzzy Dates<br>ange 1 Current Week<br>ange 1 Last Week<br>ange 1 Last 2 Week<br>ange 1 Last 2 Week<br>ange 1 Last 2 Week<br>ange 1 Last 2 Week<br>ange 1 Last 2 Week<br>ange 1 Last 52 Week<br>ange 1 LY Fiscal Ye<br>ange 1 LY Fiscal Ye<br>ange 1 LY Last 52 We<br>ange 1 LY Last 52 We<br>ange 1 LY Last 13 Week<br>ange 1 LY Last 13 Week<br>ange 1 LY Last 4 Week<br>ange 1 LY Last 4 Week<br>Ange 1 LY Last 4 Week<br>Ange 1 LY Last 4 Week<br>Ange 1 LY Last | onth<br>eek<br>k<br>k<br>k<br>ks<br>ear to Date<br>aar to Date<br>tals<br>Vks<br>eks<br>Vks<br>ks<br>Vks<br>ks<br>Vks<br>ks<br>vks<br>) |        | 'From:<br>2020 ✓<br>2020 ✓<br><u>VMWeek Sat Sur</u><br>202043 1 1<br>202042 14 15<br>202042 21 22<br>202044 28 29<br>Selected Times :<br>By Fuzzy Dates : |
|                                                                                                    | IVIPURTANTE:                |                                                                                                    |                                                                                                    |                                                                                                    |        |                                                                                                    |

- 1. Para eliminar cualquier selección, debe pinchar en Clear All.
- 2. Las semanas WM (Walmart) son de Sábado a Viernes

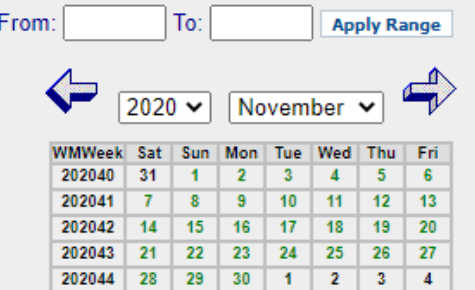

₽

\$ Time Range 1 Cu

۰.

Una vez ingresada la fecha a consultar, se visualizará en la sección Selected Times.

Clear All

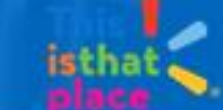

#### Guardar / Ejecutar el Reporte

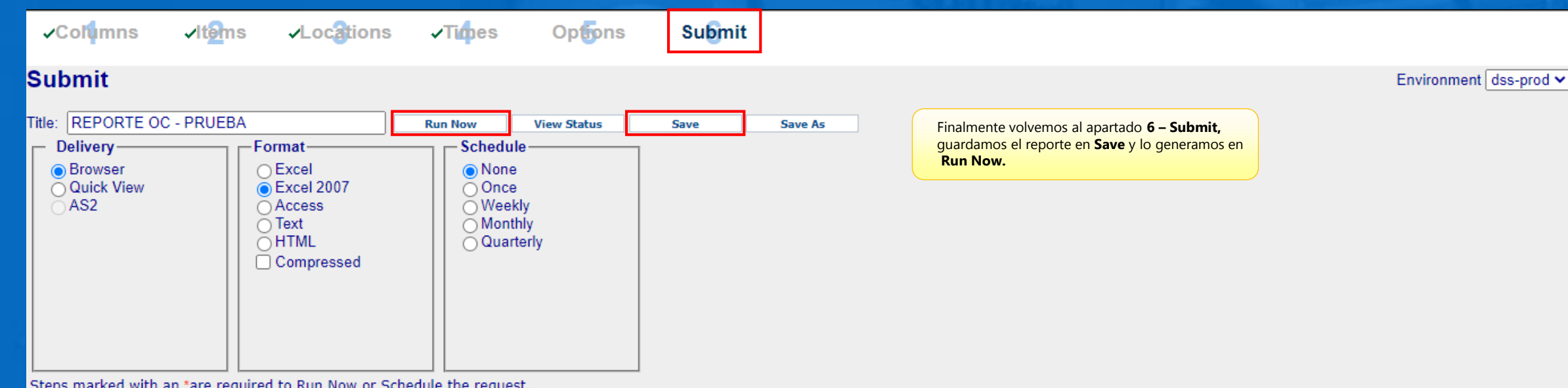

Steps marked with an \*are required to Run Now or Schedule the request.

Report Options: : PO Number, PO Type, PO Event, PO Create Date, PO Order Date, PO Cancel Date, PO Line Number, PO Status, Item Nbr, Item Desc 1, Item Status, Item Type, Legacy PLU Nbr, UPC, VNPK Qty, WHPK Qty, Store Nbr, Store Name, Total Whse Pack Qty Str Ordered, Total Whse Pack Qty Str Received, Total Str Ordered Cost, Whse Nbr, Whse Name, Total Whse Pack Qty Whse Received, Total Whse Ordered Cost Item Nbr Is Not One Of 0 And Item Selection: Item Status Is One Of A And

Business Unit Selection: Store Type Breakdown --> All Stores Time Selection: By Fuzzy Dates --> Time Range 1 Current Week

**Options:** 

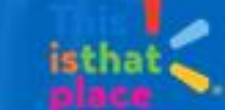

#### Guardar / Ejecutar el Reporte

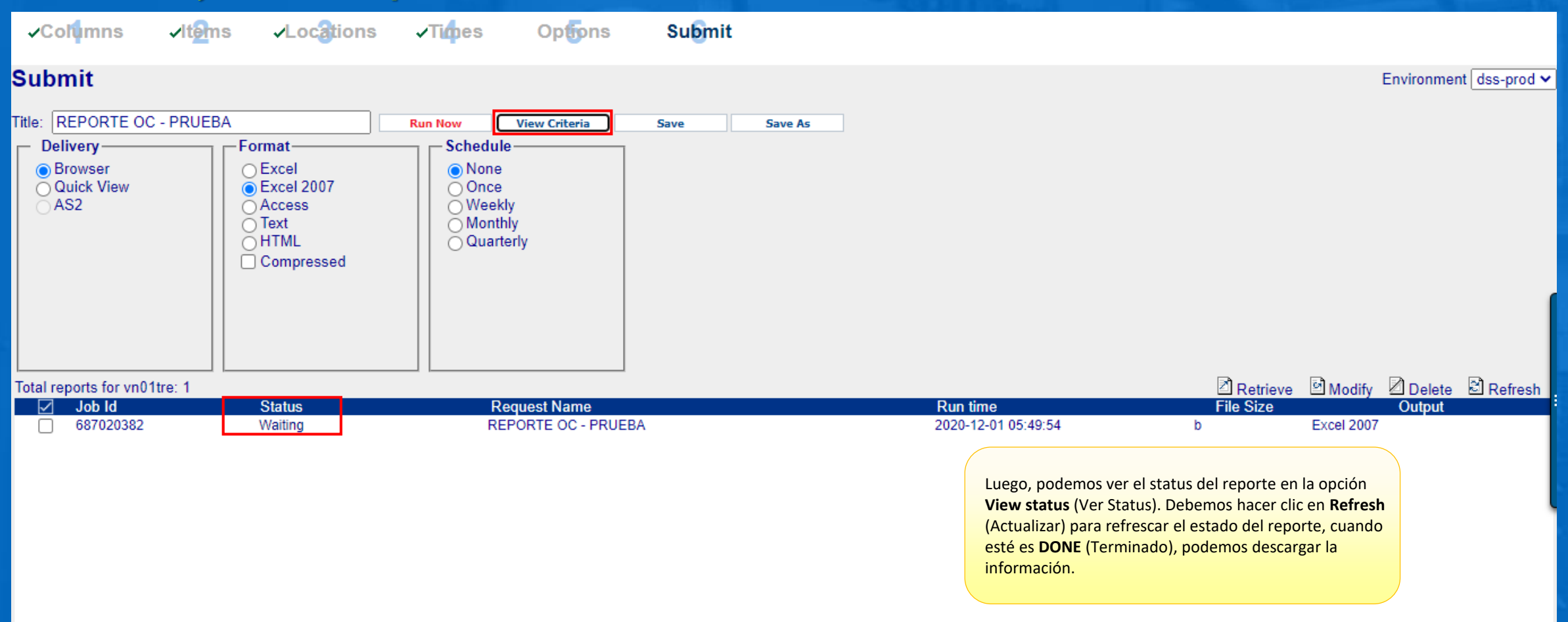

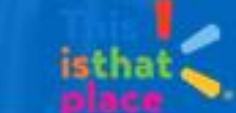

## Selección de Tiempo

# Periodos Estáticos: Pos Date

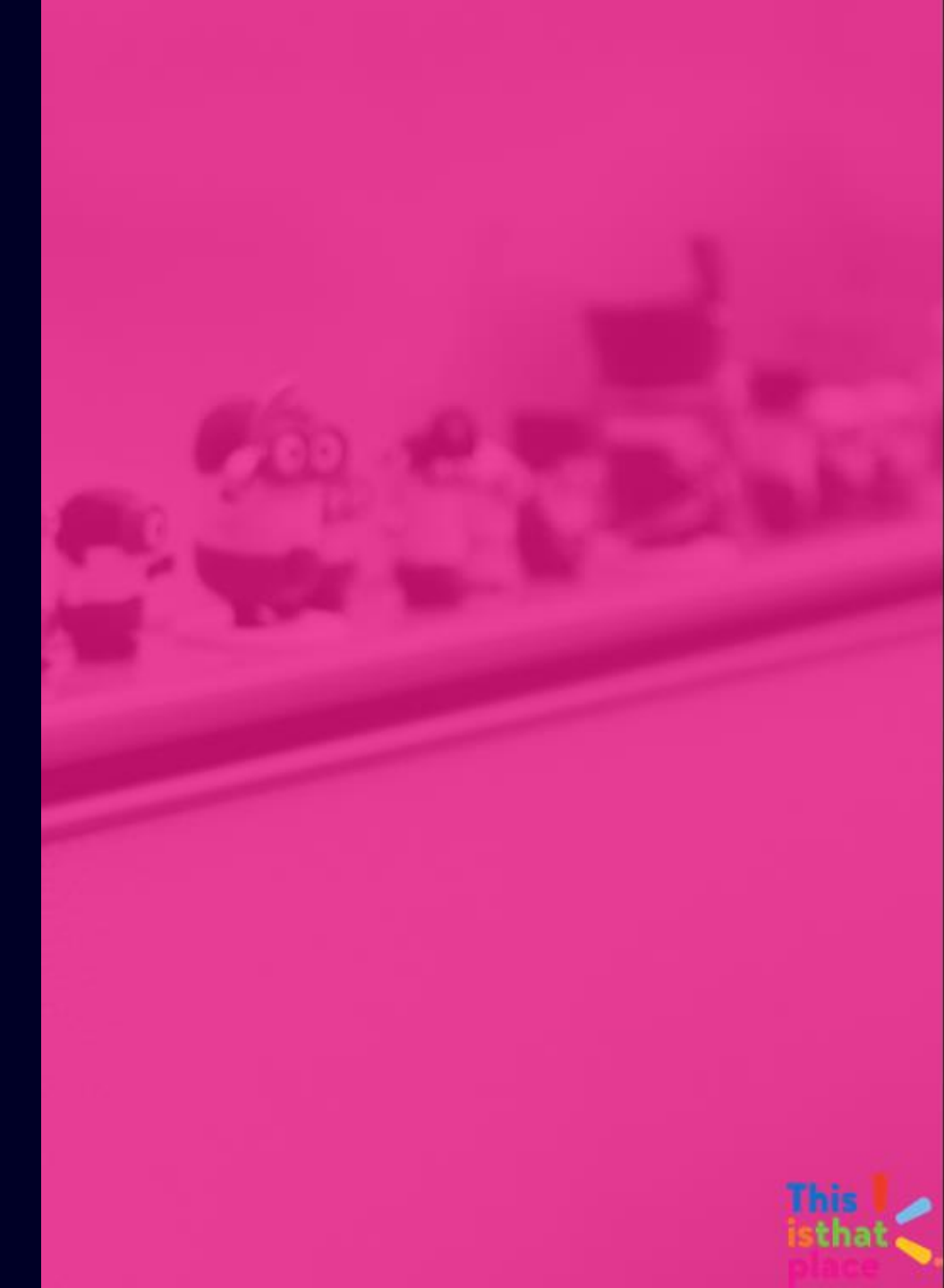

### Periodos Estáticos: Pos Date

Sección 3: Selección de Tiempo / Periodos estáticos

- Selección de reporte
  - Guardar cómo
- Selección de tiempo
  - Salvar y ejecutar

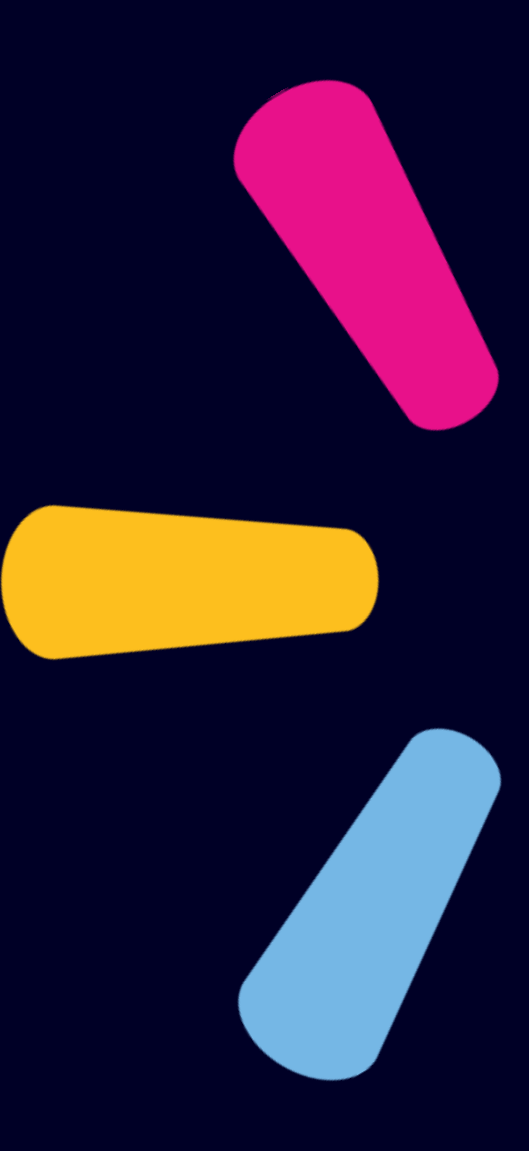

|                                                                                                    | al-mart.com/decision_support/?ukey=W5741                                                                                                    | ▼ 量 C Buscar                                                                                                    |
|----------------------------------------------------------------------------------------------------|----------------------------------------------------------------------------------------------------|----------------------------------------------------------------------------------------------------|
| 🦉 Retail Link Home 🦉                                                                                                    | Marybian Diaz's Retail Link 🛛 🗙 📑                                                                                                    |                                                                                                    |
| Archivo Edición Ver Favoritos                                                                                                    | Herramientas Ayuda                                                                                                    |                                                                                                    |
| Retail Link.                                                                                                    |                                                                                                    | WMWeek: 202044 I 💽 K2 Region - English 🚽 I Tools 🚽 I Favorites 🚽 I Logout                                                                                                    |
| Decision Support                                                                                                    |                                                                                                    | 🔍 Quick View 🔳 Status 🛛 🗟 My Reports 🕐 Custom Groups 🕜 Help                                                                                                    |
| Report Wizard<br>Create a report by selecting a<br>country, division, and template.                                                                                                    | My Reports           Search         Refresh Reports           Image: Comparison of the second second |                                                                                                    |
| Applications:                                                                                                    | □ 🔄 Reports (01 - St)                                                                                                    | Folder Name:                                                                                                    |
| New Decision Support                                                                                                    | 01 Stock en Salas 2020<br>02 Stock en CD 2020                                                                                                    | Create a new folder: Type the name in the 'Folder Name' field and click 'Create New'.<br>Rename Folder: Click on the folder icon and then type the name in the 'Folder Name' field and click                                                                                                    |
| Chile  Divisions: Wal-Mart Stores                                                                                                    | <ul> <li>03 Sell out for Store 2020</li> <li>04 Dias de Inventario DOH 20 Modify</li> <li>05 Fill rate centralizado 2020 Submit</li> <li>06 Fill rate directo 2020</li> </ul>                                                                                                    | 'Rename'<br>I reporte<br>y guardar<br>y<br>y guardar<br>y<br>y guardar<br>y<br>y guardar<br>y<br>y guardar<br>y<br>y guardar<br>y<br>y guardar<br>y<br>y guardar<br>y<br>y guardar<br>y<br>y guardar<br>y<br>y guardar<br>y<br>y guardar<br>y<br>y guardar<br>y<br>y<br>y<br>y<br>y<br>y<br>y<br>y<br>y<br>y<br>y<br>y<br>y |
| Image: Search         Image: Search         Image: Search <t< td=""><td>Share Share 07 Instock 2020</td><td>and down arrow keys. View the report menu: Right click a report to Submit, Modify, Delete and Share that report</td></t<> | Share Share 07 Instock 2020                                                                                                    | and down arrow keys. View the report menu: Right click a report to Submit, Modify, Delete and Share that report                                                                                                    |
| <ul> <li>Sales and Margin</li> <li>Scorecards and Summaries</li> <li>Supply Chain</li> </ul>                                                                                                    | <ul> <li>09 Ordenes de compra 2020</li> <li>10 Maestra de articulos 2020</li> <li>11 Transferencias CD a local 2020</li> </ul>                                                                                                    | IMPORTANTE:<br>Primero debe guardar una copia de los reportes<br>compartidos.                                                                                                    |

#### Guardar Como / Save As

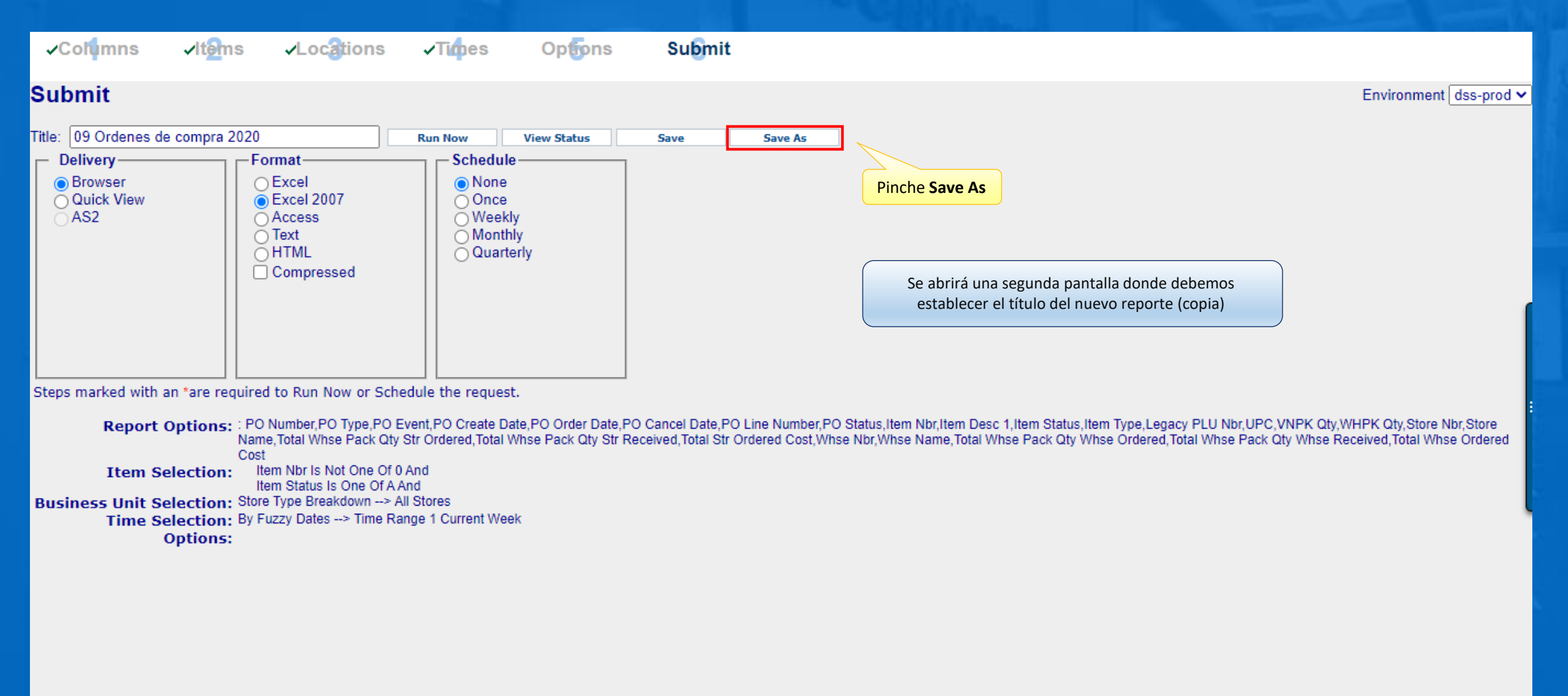

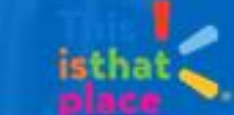

#### Guardar Como / Save As

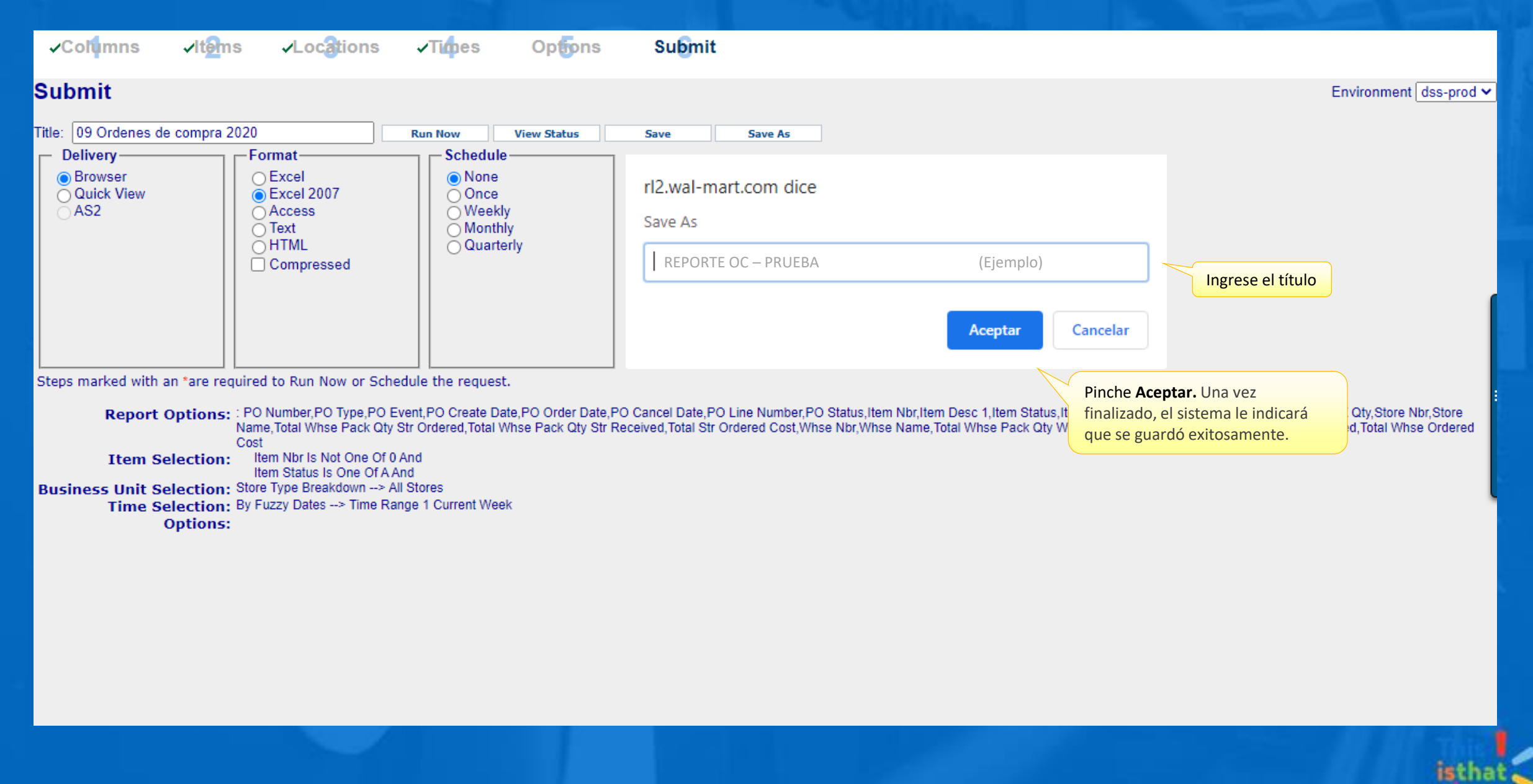

| 🗲 🕞 🩋 https://rl.homeoffice.w                                   | val-mart.com/decision_support/?ukey=W574 | 41                     | - ■ C Buscar ・ ・ ・ ・ ・ ・ ・ ・ ・ ・ ・ ・ ・ ・ ・ ・ ・ ・                                                    |
|-----------------------------------------------------------------|------------------------------------------|------------------------|----------------------------------------------------------------------------------------------------|
| 🥖 Retail Link Home 🥖                                            | 🎙 Marybian Diaz's Retail Link 🛛 🗙 📑      |                        |                                                                                                    |
| Archivo Edición Ver Favoritos                                   | Herramientas Ayuda                       |                        |                                                                                                    |
| <b>Retail Link</b>                                              |                                          |                        | WMWeek: 202044 । 🕐 K2 Region - English 🚽 ၊ Tools 🚽 ၊ Favorites 🚽 ၊ Logout                           |
| Decision Support                                                |                                          |                        | 🔍 Quick View 🔳 Status 📓 My Reports 🖹 Custom Groups 🕐 Help                                           |
| Report Wizard                                                   | My Reports                               |                        |                                                                                                    |
| create a report by selecting a<br>country division and template | Search Refresh Reports                   | 3                      |                                                                                                    |
| country, universit, una complete.                               | Recycle Bin                              | Pinche Refresh Reports | Folder Name:                                                                                        |
| Applications:                                                   | Reports (01 - St)                        |                        |                                                                                                    |
| New Decision Support                                            |                                          |                        | Create New Rename                                                                                   |
| Countries                                                       | of Stock en Salas 2020                   |                        | Create a new folder: Type the name in the 'Folder Name' field and click 'Create New'.               |
| Countries:                                                      | 02 Stock en CD 2020                      |                        | Rename Folder: Click on the folder icon and then type the name in the 'Folder Name' field and click |
| Chile                                                           | 03 Sell out for Store 2020               |                        | Reliance                                                                                            |
| Divisions:                                                      | 04 Dias de Inventario DOH 202            | 0                      | Delete a folder: Right click on the folder icon and then click 'Delete Folder'.                     |
|                                                                 | 05 Fill rate centralizado 2020           |                        | Move a report: Drag the report name to the folder icon you wish to place it in. To move through a   |
| Wal-Mart Stores                                                 | 06 Fill rate directo 2020                |                        | and down arrow keys.                                                                                |
| Templates Search                                                | 07 Instock 2020                          |                        | View the report menu: Right click a report to Submit. Modify, Delete and Share that report          |
| Market Basket Analysis                                          | 08 Profit 2020                           |                        |                                                                                                    |
| E Sales and Margin                                              | 09 Ordenes de compra 2020                |                        | Una vez generada la copia, debe volver al panel principal                                           |
| Scorecards and Summaries     Supply Chain                       | 🛁 10 Maestra de articulos 2020           |                        | nuevo reporte.                                                                                      |
|                                                                 | 11 Transferencias CD a local 20          | 020                    |                                                                                                    |
|                                                                 | REPORTE OC - PRUEBA                      |                        |                                                                                                    |

1.1.1

| (Interpretent content of the second second secon | → ▲ ♂ Buscar ・ ・ ・ ・ ・ ・ ・ ・ ・ ・ ・ ・ ・ ・ ・ ・ ・ ・                          |
|----------------------------------------------------------------------------------------------------|---------------------------------------------------------------------------|
| 🤗 Retail Link Home 🧭 Marybian Diaz's Retail Link 🗙 📑                                                                                                    |                                                                           |
| Archivo Edición Ver Favoritos Herramientas Ayuda                                                                                                    |                                                                           |
| Retail Link 🖤                                                                                                    | WMWeek: 202044 I I K2 Region - English 	 I Tools 	 I Favorites 	 I Logout |
| Decision Support                                                                                                    | 🔍 Quick View 🔳 Status 🔹 My Reports 🖻 Custom Groups 🖓 Help                 |
| Report Wizard       My Reports         Create a report by selecting a country, division, and template.       Search       Refresh Reports         Image: Search       Refresh Reports       Image: Search       Refresh Reports                                                                                                    |                                                                           |
| Applications:       Image: Constries:         New Decision Support       Image: Constries:         Countries:       Image: Constribution of the second of the second of the                                                                                                    | Folder Name:                                                              |

1.1.1

#### Selección de tiempo – Pos Date (mm/dd/yyyy)

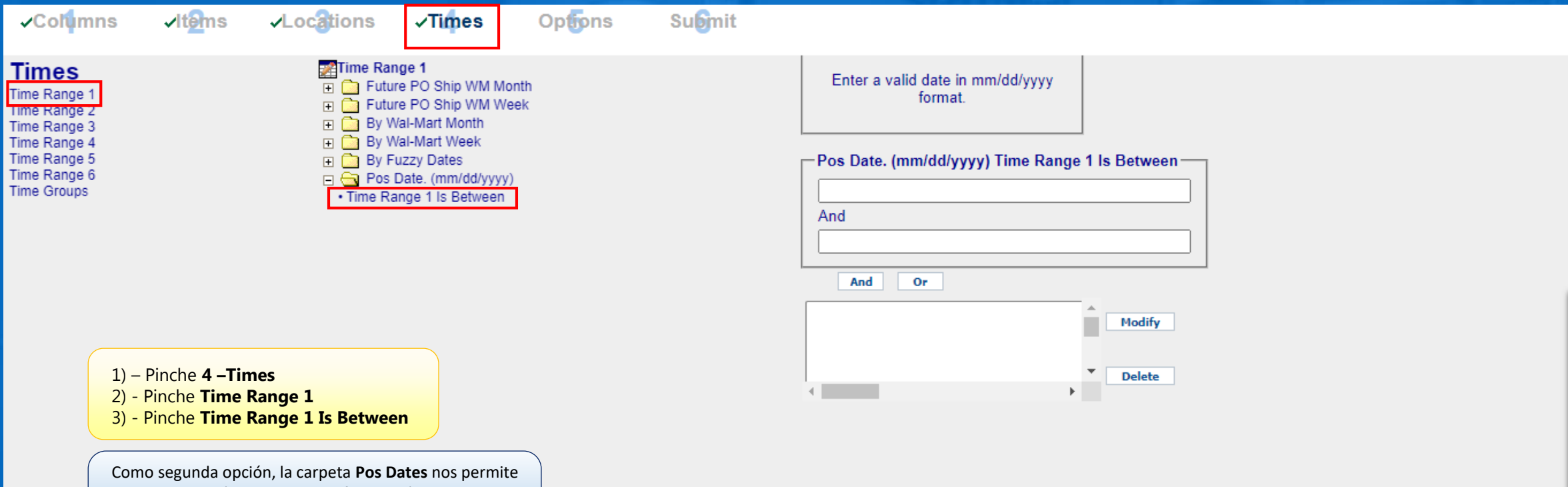

hacer la selección de tiempo de forma más exacta. Debe recordar que el modo de consulta es **Mes/Día/Año** para evitar error en la consulta de tiempo.

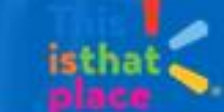

#### Selección de tiempo – Pos Date (mm/dd/yyyy)

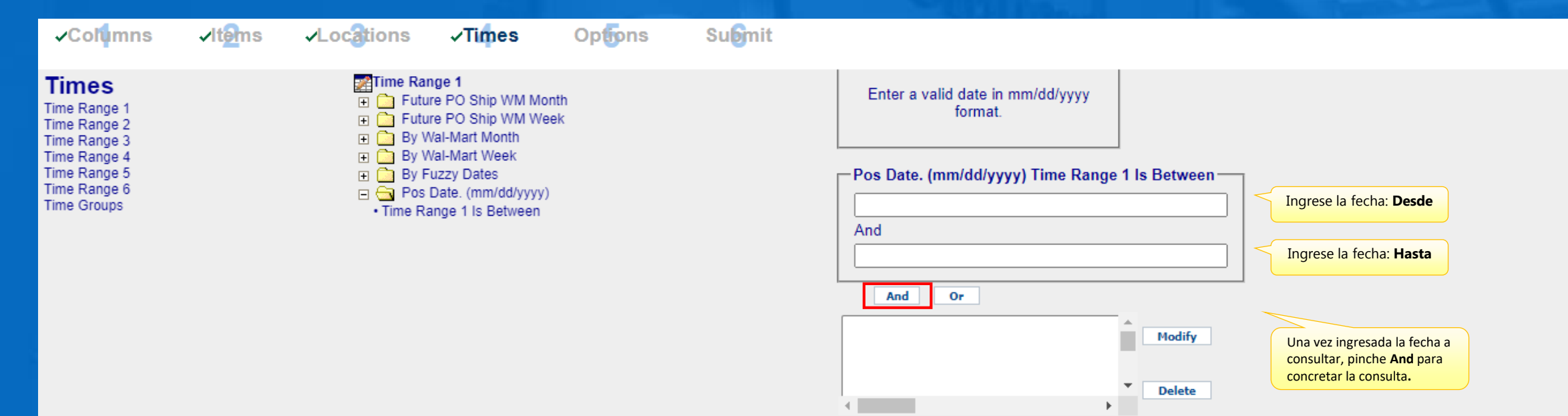

#### **IMPORTANTE:**

- 1. Para modificar cualquier selección, debe pinchar **Modify.**
- 2. Para eliminar cualquier selección, debe pinchar **Delete**.
- 3. <u>Las semanas WM (Walmart) son de</u> <u>Sábado a Viernes</u>

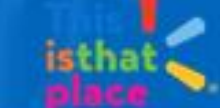

#### Guardar / Ejecutar el Reporte

√ltems ✓Locations ✓Columns Options **√**Times Submit Submit Environment dss-prod ~ Title: REPORTE OC - PRUEBA View Status Run Now Save Save As Finalmente volvemos al apartado 6 – Submit, Schedule guardamos el reporte en Save y lo generamos en Delivery- Format-Run Now. Browser OExcel None Once O Quick View Excel 2007 O Weekly AS2 ○ Access Monthly ŏHTML Quarterly Compressed

Steps marked with an \*are required to Run Now or Schedule the request.

Report Options: : PO Number, PO Type, PO Event, PO Create Date, PO Order Date, PO Cancel Date, PO Line Number, PO Status, Item Nbr, Item Desc 1, Item Status, Item Type, Legacy PLU Nbr, UPC, VNPK Qty, WHPK Qty, Store Nbr, Store Name, Total Whse Pack Qty Str Ordered, Total Whse Pack Qty Str Received, Total Str Ordered Cost, Whse Nbr, Whse Name, Total Whse Pack Qty Whse Received, Total Whse Ordered Cost Item Nbr Is Not One Of 0 And Item Selection: Item Status Is One Of A And

Business Unit Selection: Store Type Breakdown --> All Stores

Time Selection: By Fuzzy Dates --> Time Range 1 Current Week

**Options:** 

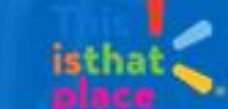

## Guardar / Ejecutar el Reporte

| <b>√</b> Col <mark>u</mark> mns                    | <b>√it<mark>e</mark>ms</b> | ✓Locations                                                           | √Times                                                    | Optons                          | Submit |         |                |                                                                                                    |                                                                            |                                                                               |                                                                          |           |               |
|----------------------------------------------------|----------------------------|----------------------------------------------------------------------|-----------------------------------------------------------|---------------------------------|--------|---------|----------------|----------------------------------------------------------------------------------------------------|----------------------------------------------------------------------------|-------------------------------------------------------------------------------|--------------------------------------------------------------------------|-----------|---------------|
| Submit                                             |                            |                                                                      |                                                           |                                 |        |         |                |                                                                                                    |                                                                            |                                                                               |                                                                          | Environme | nt dss-prod 🗸 |
| Title: REPORTE OC<br>Delivery<br>Ouick View<br>AS2 | - PRUEBA                   | Frmat<br>Excel<br>Excel 2007<br>Access<br>Text<br>HTML<br>Compressed | Run Now<br>Schedule<br>Once<br>Weekly<br>Monthl<br>Quarte | View Criteria                   | Save   | Save As |                |                                                                                                    |                                                                            |                                                                               |                                                                          |           |               |
| Total reports for vn01t                            | re: 1                      | 0                                                                    | D                                                         |                                 |        |         |                |                                                                                                    |                                                                            | Retrieve                                                                      | 🖻 Modify                                                                 | Delete    | Refresh       |
| ✓ Job Id     687020382                             |                            | Status<br>Waiting                                                    | Re<br>REF                                                 | equest Name<br>PORTE OC - PRUEE | ЗА     |         | Run t<br>2020- | ime<br>12-01 05:49:54<br>Luego, podemos v<br>View status (Ver S<br>(Actualizar) para r<br>esté es DONE (Ter<br>información. | b<br>ver el status d<br>Status). Deber<br>refrescar el es<br>rminado), poc | File Size<br>el reporte en<br>mos hacer cli-<br>tado del repo<br>demos descar | Excel 2007<br>la opción<br>c en <b>Refresi</b><br>orte, cuando<br>gar la | Output    |               |

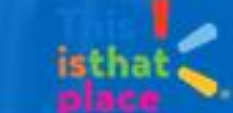

# Decision Support – New / Reportería Programación de Reportes

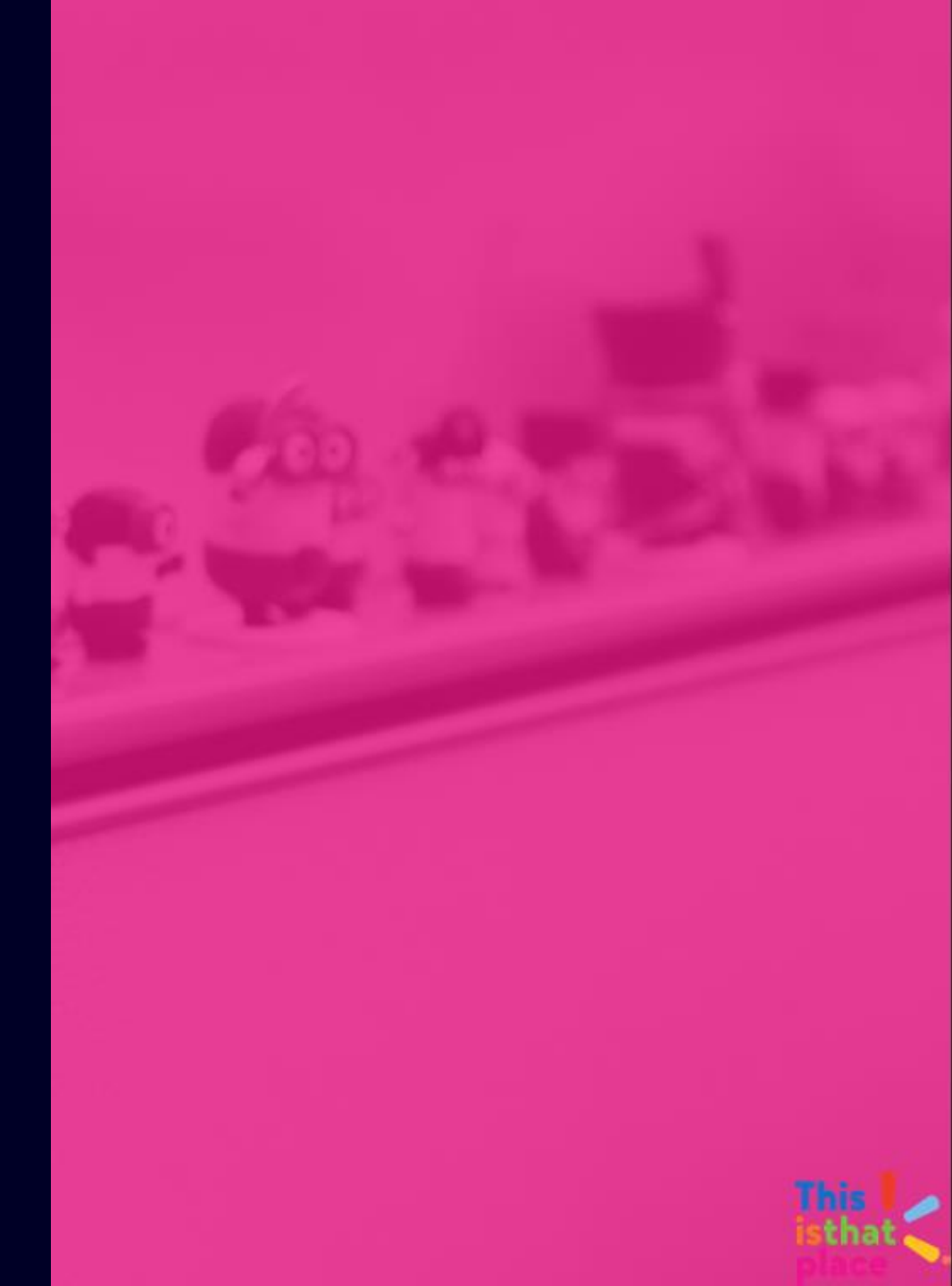

#### Programación de Reportes

#### Para poder programar un reporte debemos realizar los siguientes pasos:

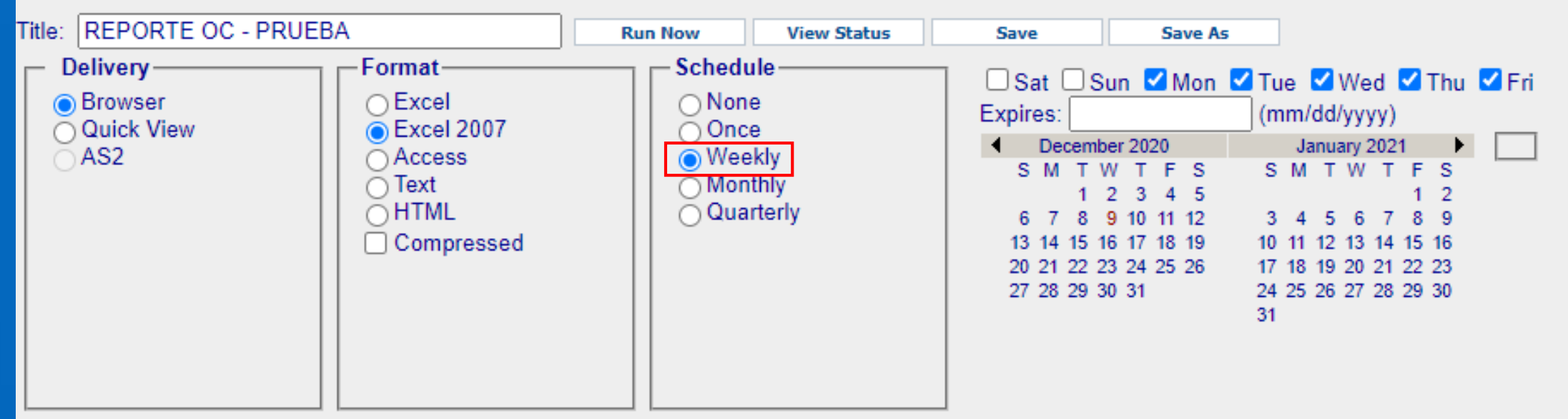

Steps marked with an \*are required to Run Now or Schedule the request.

Dentro de la pestaña "Submit", En "Schedule", debemos seleccionar la opción "Weekly".

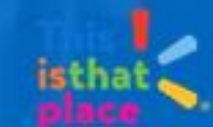

#### Programación de Reportes

Al seleccionar "weekly", nos aparece un recuadro donde debemos agregar los días que queremos tener la información disponible, y la fecha de expiración de la programación.

|                                   |     |    |    | _  |            |     |                      |    |    |    |    |    |    |     |       |
|-----------------------------------|-----|----|----|----|------------|-----|----------------------|----|----|----|----|----|----|-----|-------|
| S                                 | at  |    | Su |    | <b>Z</b> I | Non | <ul> <li></li> </ul> | Tu | e  | <  | We | ed | ✓  | Thu | 🗹 Fri |
| Expires: 12/31                    |     |    |    |    | 02         | 1   |                      | (m |    |    |    |    |    |     |       |
| <ul> <li>December 2020</li> </ul> |     |    |    |    |            |     |                      |    |    |    |    |    |    |     |       |
| S                                 | Μ   | Т  | W  | Т  | F          | S   |                      | S  | Μ  | Т  | W  | Т  | F  | S   |       |
|                                   |     | 1  | 2  | 3  | 4          | 5   |                      |    |    |    |    |    | 1  | 2   |       |
| 6                                 | - 7 | 8  | 9  | 10 | 11         | 12  |                      | 3  | 4  | -5 | 6  | 7  | 8  | 9   |       |
| 13                                | 14  | 15 | 16 | 17 | 18         | 19  |                      | 10 | 11 | 12 | 13 | 14 | 15 | 16  |       |
| 20                                | 21  | 22 | 23 | 24 | 25         | 26  |                      | 17 | 18 | 19 | 20 | 21 | 22 | 23  |       |
| 27                                | 28  | 29 | 30 | 31 |            |     |                      | 24 | 25 | 26 | 27 | 28 | 29 | 30  |       |
|                                   |     |    |    |    |            |     |                      | 31 |    |    |    |    |    |     |       |

#### El recuadro debe quedar similar a:

|                     | Sa | at |     | Su   | n I  | <u>_</u> N | Non | <b>~</b> | Tu | ie | ~    | We  | ed  | ~  | Thu | 🗹 Fri |
|---------------------|----|----|-----|------|------|------------|-----|----------|----|----|------|-----|-----|----|-----|-------|
| Expires: 12/31/2021 |    |    |     |      |      |            |     |          | (m |    |      |     |     |    |     |       |
| •                   |    | De | cen | ıbeı | r 20 | 20         |     |          |    | Ja | anua | ary | 202 | 1  | • • |       |
|                     | s  | Μ  | Т   | W    | Т    | F          | S   |          | S  | Μ  | Т    | W   | Т   | F  | S   |       |
|                     |    |    | 1   | 2    | 3    | 4          | 5   |          |    |    |      |     |     | 1  | 2   |       |
|                     | 6  | 7  | 8   | 9    | 10   | 11         | 12  |          | 3  | 4  | 5    | 6   | 7   | 8  | 9   |       |
| 1                   | 13 | 14 | 15  | 16   | 17   | 18         | 19  |          | 10 | 11 | 12   | 13  | 14  | 15 | 16  |       |
| 2                   | 20 | 21 | 22  | 23   | 24   | 25         | 26  |          | 17 | 18 | 19   | 20  | 21  | 22 | 23  |       |
| 2                   | 27 | 28 | 29  | 30   | 31   |            |     |          | 24 | 25 | 26   | 27  | 28  | 29 | 30  |       |
|                     |    |    |     |      |      |            |     |          | 31 |    |      |     |     |    |     |       |

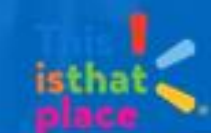

#### Programación de Reportes

Una consideración al momento de programar un reporte es que en la pestaña "4 - Times", debemos utilizar las columnas que están dentro de la carpeta "By Fuzzy Dates".

<u>No se pueden ingresar rangos de fecha desde la carpeta "Fecha POS", ya que son periodos fijos.</u>

- Time Range 1 Future PO Ship WM Month
  Future PO Ship WM Week
  By Wal-Mart Month
  By Wal-Mart Week
  By Fuzzy Dates
  Time Range 1 Current Week
  - Time Range 1 Last Week
  - Time Range 1 Last 2 Weeks
  - Time Range 1 Last 4 Weeks
  - Time Range 1 TY Fiscal Year to Date
  - Time Range 1 LY Fiscal Year to Date
  - Time Range 1 Last Year Totals
  - Time Range 1 LY Last 52 Wks
  - Time Range 1 Last 52 Weeks
  - Time Range 1 Last 13 Weeks
  - Time Range 1 LY Last 13 Wks
  - Time Range 1 LY Last 4 Wks
  - Time Range 1 LY Last Wk
  - Time Range 1 LY Current Wk
  - Time Range 1 Year Before Last Totals
- 🖃 🧰 Pos Date. (mm/dd/yyyy)

# **Retail Link**

# Para más información retaillinkproveedorCL@walmart.com

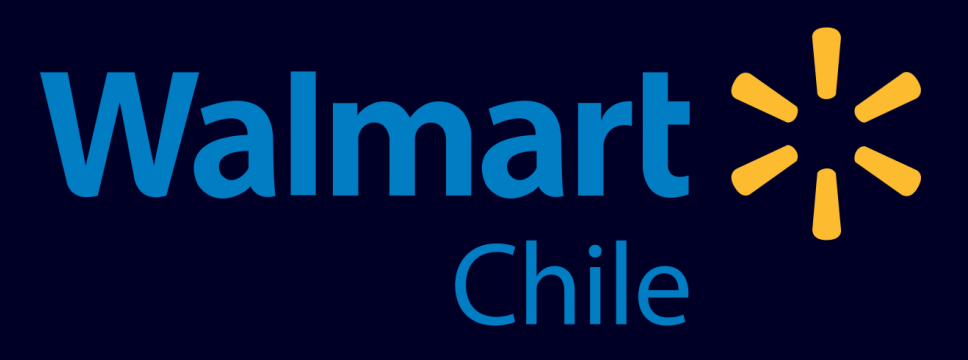